## How To Add A Guest Player or Player Attending a Taster Session

Whether a new player wants to attend as a guest for a one off session (such as a visiting family member or friend) or they are a new player wanting to try our walking football at their taster session, the individual must provide the following in advance:

- Your Name
- Your Date of Birth:
- Your Address:
- Your mobile:
- Any medical conditions that you have that we should know about in an emergency:
- Emergency Contact Name:
- Emergency Contact Telephone Number:
- The date/time of the session you'd like to try for your free 'taster session'

The must also be sent a player registration and health waiver form that can be returned by email or handed in on the day of their session. The form can be downloaded from

https://www.stamfordstrollers.org.uk/\_files/ugd/5491a2\_6b3378aaf69a4fc0a19a7adae5929875.pdf

One the initial details are provided their account can be logged into Coacha.

## • Open the People-All Players section

| 🛛 coacha 🛛 =                      | Stamford Strollers                                      |  |  |  |  |  |
|-----------------------------------|---------------------------------------------------------|--|--|--|--|--|
|                                   | People • Players                                        |  |  |  |  |  |
| Till Dashboard >                  |                                                         |  |  |  |  |  |
| People v                          | Your Players                                            |  |  |  |  |  |
| Your Players                      |                                                         |  |  |  |  |  |
| <ul> <li>Add a Player</li> </ul>  | Your Club Players Pending Players Facilitators & Admins |  |  |  |  |  |
| <ul> <li>Import/Export</li> </ul> | Search by name Enter name                               |  |  |  |  |  |
| Squads                            |                                                         |  |  |  |  |  |
| Sessions & Registers              | Sort by First Name (A-Z) First Name                     |  |  |  |  |  |

• Click the Add new player button

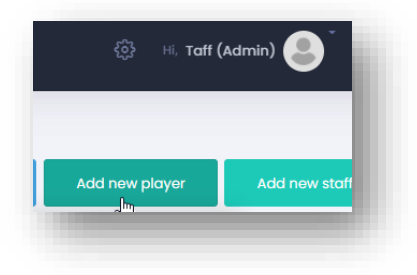

• A form for the new player appears – enter the player's contact detail and their emergency contact details on their profile.

|                                                                |                                                     |                                                                          | First Name                                                                                                   | Les                                                         |                                        |                                                                                                    |        | Telephone                                                 | 8              |                                                                                                    |
|----------------------------------------------------------------|-----------------------------------------------------|--------------------------------------------------------------------------|----------------------------------------------------------------------------------------------------|-------------------------------------------------------------|----------------------------------------|----------------------------------------------------------------------------------------------------|--------|-----------------------------------------------------------|----------------|----------------------------------------------------------------------------------------------------|
|                                                                |                                                     |                                                                          | Last Name Woods                                                                                              |                                                             |                                        |                                                                                                    |        | Mobile                                                    | O entre hange  |                                                                                                    |
|                                                                | Los Woode                                           |                                                                          | DOB                                                                                                    | 10                                                          | v Inc.                                 | v 100                                                                                                    | ~      | Email                                                     | 0 1011         | 0.00,000,000                                                                                            |
| 6                                                              | Les woods                                           |                                                                          | Age                                                                                                    |                                                             |                                        |                                                                                                    |        | Allow Log                                                 | In             |                                                                                                    |
|                                                                |                                                     |                                                                          | Date Joined                                                                                                  | nd 14 <b>v</b> Mar <b>v</b> 2022 <b>v</b>                   |                                        |                                                                                                    | ~      | Archive                                                   |                | Cancel all sessions and payment plans. Player will not<br>receive mass broadcasts, payment requests etc |
| portant info                                                   | Additional info Notes Sessions & Attendance Payment | Notifications & Aler                                                     | ts Data & Documents                                                                                          |                                                             |                                        |                                                                                                    |        |                                                           |                |                                                                                                    |
| ayer Address                                                   |                                                     | Primary Next o                                                           | f Kin / Emergency Cor                                                                                        | ntact                                                       |                                        |                                                                                                    |        | Squads                                                    |                | Add new squad                                                                                           |
|                                                                |                                                     |                                                                          |                                                                                                    |                                                             |                                        |                                                                                                    |        | C. Plandard Pro                                           | loss (Marchaer |                                                                                                    |
| 50                                                             | N.                                                  | First Name                                                               | Serve.                                                                                                    | Last                                                        | t Name                                 | and the second second s |        | Lincs FA 50+ 2                                            | 022            |                                                                                                    |
| dress 1                                                        | Company, no or                                      | Mobile                                                                   | 114100                                                                                                    | Emo                                                         | all                                    |                                                                                                    |        | Lincs FA 60+ 2                                            | 022            |                                                                                                    |
|                                                                |                                                     | Relationship                                                             |                                                                                                    |                                                             |                                        |                                                                                                    |        | DFL 50+ 21/22                                             |                |                                                                                                    |
| ress 2                                                         |                                                     |                                                                          | Primary Contact - Sometimes you will want to send broadcasts to the parent or a guardian instead of the main |                                                             |                                        |                                                                                                    |        |                                                           |                |                                                                                                    |
| iress 2<br>m/City                                              | 1000                                                | Primary Cor                                                              | itact - Sometimes you wi                                                                                     | I want to send broadc                                       | casts to the pare                      | nt or a guardian instead of the                                                                                                    | main   | WFA Cup 22 5                                              | D+<br>D+       |                                                                                                    |
| dress 2<br>wn/City<br>untry/Area                               | and a                                               | Primary Cor<br>contact. If y                                             | ntact - Sometimes you wil                                                                                    | I want to send broadc<br>to act as a primary co             | casts to the pare<br>ntact click here. | nt or a guardian instead of the                                                                                                    | main   | WFA Cup 22 6                                              | 0+<br>0+<br>5+ |                                                                                                    |
| dress 2<br>wn/City<br>untry/Area<br>stcode                     | 3494<br>3596                                        | Primary Cor<br>contact. If y<br>Secondary New<br>Full Name               | itact - Sometimes you wi<br>ou would like this person t<br>at of Kin / Emergency (                           | I want to send broadc<br>to act as a primary cor<br>Contact | casts to the pare<br>ntact click here. | nt or a guardian instead of the                                                                                                    | main   | WFA Cup 22 5<br>WFA Cup 22 6<br>WFA Cup 22 6<br>Guests    | 0+<br>0+<br>5+ |                                                                                                    |
| dress 2<br>wm/City<br>untry/Area<br>stcode<br>mbership<br>mber | 50%                                                 | Primary Coc<br>contact. If y<br>Secondary New<br>Full Name<br>Mobile     | itact - Sometimes you wi<br>ou would like this person t<br>at of Kin / Emergency (                           | I want to send broadc<br>to act as a primary cor<br>Contact | casts to the pare<br>ntact click here. | nt or a guardian instead of the                                                                                                    | main   | WRA Cup 22 5<br>WRA Cup 22 6<br>WRA Cup 22 6<br>VGuests   | 0+<br>0+<br>5+ |                                                                                                    |
| dress 2<br>wn/City<br>untry/Area<br>itcode<br>mbership<br>mber | 50%                                                 | Primary Con<br>contact. If y Secondary New Full Name Mobile Relationship | itact - Sometimes you wi<br>ou would like this person t<br>it of Kin / Emergency (                           | I want to send broadc<br>to act as a primary cor<br>Contact | casts to the pare<br>ntact click here. | nt or a guardian instead of the                                                                                                    | i main | WifA Cup 22 9<br>WifA Cup 22 6<br>WifA Cup 22 6<br>Guests | 0+<br>0+<br>5+ |                                                                                                    |

• In the Squads section on the right, tick the Guests check box. (this is changed later if a player decides to become a member)

| Squads                    | Add new squad |
|---------------------------|---------------|
| Stamford Strollers (Membe | ərs)          |
| Lincs FA 50+ 2022         |               |
| Lincs FA 60+ 2022         | D3            |
| PDFL 50+ 21/22            |               |
| WFA Cup 22 50+            |               |
| WFA Cup 22 60+            |               |
| WFA Cup 22 65+            |               |
| ✓ Guests                  |               |

• Click on the Notes tab and enter the health details that the player provided

| es Woods                                                                                                    | Date 14 ¥<br>Joined                                                                                                    | Mor ¥ 2022 ¥                                                                           | Archive Concel of sessions and<br>payment plans. Player will not<br>receive mass broadcasts,<br>payment requests etc | 1 |
|----------------------------------------------------------------------------------------------------|----------------------------------------------------------------------------------------------------|----------------------------------------------------------------------------------------|----------------------------------------------------------------------------------------------------|---|
| nportant info Additional info Notes Ses                                                                                                    | sions & Attendance Payments Notifi                                                                                                    | cations & Alerts Data & Docu                                                           | iments                                                                                                    | 1 |
| tedical Notes                                                                                                    |                                                                                                    | Notes                                                                                  |                                                                                                    | 1 |
| re there any injuries, allergies, disabilities, linese<br>cilitators should know about?<br>fease be sure to ask your players, athletes or pr<br>formation. You con ski quastions the "Oo you h<br>ou taking any medication?". These distals are su<br>to event of an emergency.) | es or relevant health concerns your<br>actitioners about their health<br>availathma, a heart condition or are<br>uper important to medical staff in | Player Notes (0) Fac<br>Players will only see these in<br>No club notes<br>Note to add | Sittetor Notes (d) Softeguarded Notes (d) actes when exporting their data.                                           |   |
| ? No medical conditions                                                                                                    | ₽.                                                                                                    |                                                                                        | And Excellentry lands                                                                                                |   |

• Click on the Data & Documents tab and tick all three data protection boxes (the player can change these at a later date should they wish to do so)

| Pia         | Ver Data Protection & Use                                                                                                    |
|-------------|----------------------------------------------------------------------------------------------------|
| 3DP<br>give | R requires your players to opt in for you to use their data. Ask them to read and consent to the following 3 actions and tick the boxes to ensure compliance |
| Note        | : The player cannot be added into Coacha without selecting the first two options).                                                                           |
| <b>~</b>    | I agree for you to use my data for legal reasons associated with the running of your club.                                                                   |
| <b>~</b>    | I agree for you to use my data so that you can provide me with your club's services.                                                                         |
| <b>~</b>    | I agree for you to use my data so that I can receive benefits as part of my<br>membership, including occasional marketing info.                              |

• Click back on the Important Info tab and ensure that the Allow Login box is disabled at this point (only full members get a Coacha login)

| Telephone | S                   | İ |
|-----------|---------------------|---|
| Mobile    | 07717 713728        | l |
| Email     | @ les-woods@sky.com | l |
|           | Allow Login         | Į |

• Double check the entries on the main form and click Add Player to create the new profile

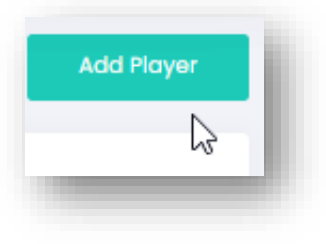

If you know the session in which the 'guest' or potential new member wants to attend, then you can now book them in for this session manually.

• Click on the Sessions & Register – Attendance Registers option

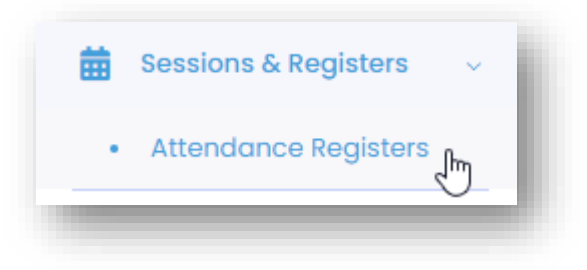

## • Enter the date/s in the Search for Registers

| earch for | Registers  |   |   |            |   |         |     |        |
|-----------|------------|---|---|------------|---|---------|-----|--------|
| rom 2     | 2022-03-17 | П | o | 2022-03-17 | Ö | Session | All | ~      |
|           |            |   |   |            |   |         |     | SEARCH |

• Find the session you require and click on Go to this Register

| Past Registers       | Today This Week          | Search     |                           |         |         |        |        |                |
|----------------------|--------------------------|------------|---------------------------|---------|---------|--------|--------|----------------|
| Showing sessions for | Thursday, March 17, 2022 | 2          |                           |         |         |        |        |                |
| Facilitator \$       | Session 🌲                | Venue 🍦    | Date & Time               | Players | Present | Absent | Void 🌲 | Go to Register |
| Stamford Strollers   | Elsea Park Thursday      | Elsea Park | Thu, 17 Mar 2022 12:00 PM | 6       |         |        | Void   |                |

- Click Add an Existing Player and search for the player just added
- Click on Add under the players name to add them to the session

| Session Players  |       |                |     |     |                   |  |
|------------------|-------|----------------|-----|-----|-------------------|--|
| Search by name   | woods | <b>x</b> Squad | Any | ¥ 8 | earch Add All (1) |  |
|                  |       |                |     |     |                   |  |
| Les Woods<br>Add |       |                |     |     |                   |  |
| x 1 x            |       |                |     |     |                   |  |

• When the pop up appears click on *No, Just This Once* 

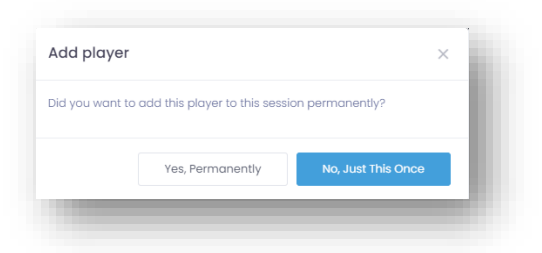

## The player is now added to the session

If the session concerned is a taster or a guest playing for 'free' then you can waive the fees.

• Click on Back in the screen where you added the player (you should still be on that screen)

Attendance Register - Elsea Park Thursday - 17 Mar 2022

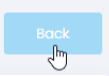

You will now see a list of players that have signed up for that session.

- Find the player that you want to set for a free session
- Click on the blue Pay button under their name

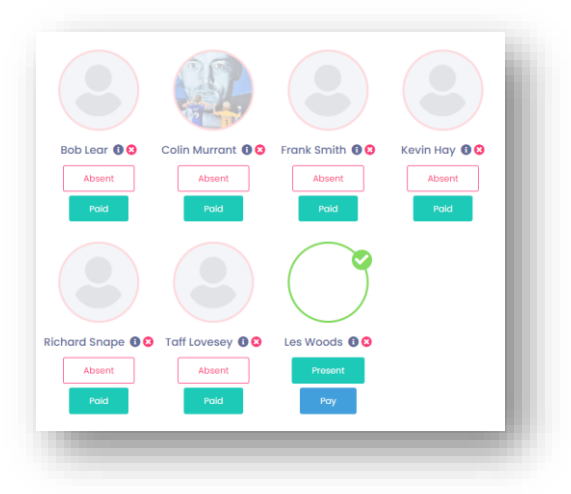

• Click on Waiver Fee

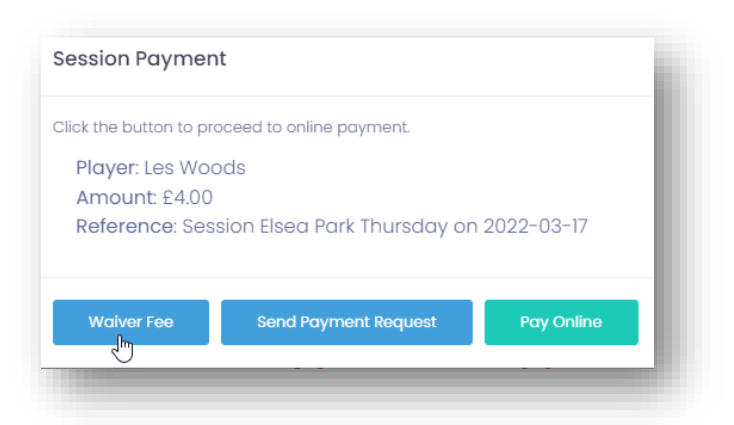